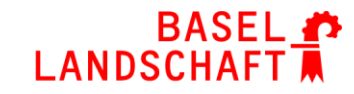

VOLKSWIRTSCHAFTS- UND GESUNDHEITSDIREKTION AMT FÜR GESUNDHEIT

# **Statistikerfassung Baselland**

# Anleitung für Superuser

- 1. MVB4 öffnen
- 2. "Familien» auswählen
- 3. Feld links unten «Suchen»

| Falloummer       |             |         | Fallstatus | 2 Aktiv |           |  |
|------------------|-------------|---------|------------|---------|-----------|--|
| Fallführung      |             |         | , anstatas | 2_AKUV  |           |  |
|                  |             |         |            |         |           |  |
| Mutter           |             |         |            |         |           |  |
| Vor- u. Nachname | Maria       |         | Müller     |         |           |  |
| Jahrgang         | 1979        | AHV     |            |         |           |  |
| Nationalität     | CH          | Schweiz |            |         |           |  |
| Herkunft         | Schweiz     |         |            |         |           |  |
| Muttersprache    | Schweizerde | utsch   |            |         |           |  |
| VerstSprache     | Schweizerde | utsch   |            |         |           |  |
| Beruf            | Hebamme     |         |            |         |           |  |
| Prozent          | 40 Pos.     | A       | usb.       |         |           |  |
| Tel. Mobil       |             | E       | Mail       |         | $\bowtie$ |  |
| Adresse          |             |         |            |         |           |  |
|                  | e a         | 0       | 1 von 1 a  | us 8    |           |  |
|                  |             |         |            |         |           |  |

- 4. Feld «Erweitert»
- 5. «Beratungen» anwählen → «Datum» Liste Ganzes Jahr: «2021»

| an Familie                        |                          |          | Sinder               |             | 🕮 Beratungen |
|-----------------------------------|--------------------------|----------|----------------------|-------------|--------------|
| ratungen                          |                          |          |                      |             |              |
| 2020                              | or [0]                   |          |                      |             |              |
| Art Q                             |                          |          |                      |             |              |
| Kategoria 🔍                       | ]                        |          |                      |             |              |
| Ziele                             |                          |          |                      |             |              |
| Empfehlung                        | ************************ |          |                      |             |              |
| assessing [                       | d                        |          |                      |             |              |
| Genicht G                         | Linge Q.                 |          |                      |             |              |
| Zer [C                            | Bur messes               |          |                      |             |              |
| Deuer [9]                         | After bei Berstung       |          |                      |             |              |
| Berlehung G                       | in Tagen                 |          |                      |             |              |
| Participation and a second second |                          |          |                      |             |              |
|                                   |                          |          |                      |             |              |
|                                   |                          |          |                      |             |              |
|                                   |                          |          |                      |             |              |
|                                   |                          |          |                      |             |              |
|                                   |                          |          |                      |             |              |
|                                   |                          |          |                      |             |              |
|                                   |                          |          |                      |             |              |
|                                   |                          |          |                      |             |              |
|                                   |                          |          |                      |             |              |
|                                   |                          |          |                      |             |              |
|                                   |                          |          |                      |             |              |
|                                   |                          |          |                      |             |              |
| ikriterien                        |                          |          | N                    |             |              |
| Buchänterien                      | 1                        |          |                      |             |              |
|                                   | 5                        |          |                      |             |              |
|                                   |                          |          |                      |             |              |
| am                                |                          |          |                      |             |              |
| Erstellt 🔍 van                    | [0, ID [3                |          | N.                   |             |              |
| peindert [9, von                  | [Q                       |          | Léachmarkierung []   |             |              |
| 10 10 10                          | C Abbrat                 | O Fundam | O vindar O Baratuman | O Residente |              |

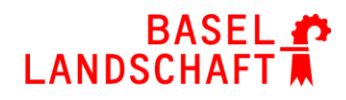

### 6. «Zahnrad» unten $\rightarrow$ «Export»

| eratungsliste (1 von 9 a       | us 11)  |  |
|--------------------------------|---------|--|
| Name                           |         |  |
| Muster, Daniela, 4410 Liestal  |         |  |
| Rakitic, Eren, 4410 Liestal    |         |  |
| Winter, Alessandro, 4153 Reir  | iach BL |  |
| Müller, Sebastian, 4410 Liesta | d       |  |
| Burger, Valentina, 4153 Reina  | ch BL   |  |
| Meier, Christian, 4410 Liestal |         |  |
| Meier, Christian, 4410 Liestal |         |  |
| Zubrist, Nelio, 4410 Liestal   |         |  |
| Zubrist Nelio 4410 Liestal     |         |  |

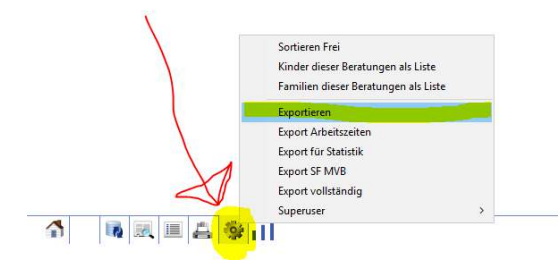

#### Nun muss die Reihenfolge der Datenfelder festgelegt werden!

7. Reiter «Beratungen»: auf "Zurücksetzen" klicken

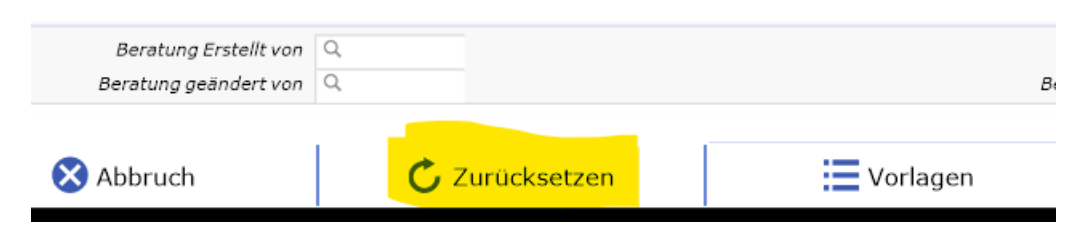

 Reiter «Beratungen»: → ganz unten in das Feld «Beratung ID» klicken → es wird "1" angezeigt

# BASEL 🏞 LANDSCHAFT

|                  | en renne                |   | · · · · · · · · · · · · · · · · · · · | A STATE OF A STATE OF A STATE OF A STATE OF A STATE OF A STATE OF A STATE OF A STATE OF A STATE OF A STATE OF A |
|------------------|-------------------------|---|---------------------------------------|----------------------------------------------------------------------------------------------------|
| ien              |                         |   |                                       |                                                                                                    |
| Beratung Datum Q | Benetung Drz            |   |                                       |                                                                                                    |
| Art 0.           | Kategorine Q            |   |                                       |                                                                                                    |
| Beraterint Q.    |                         |   |                                       |                                                                                                    |
| Bestwchtung 9.   |                         |   |                                       |                                                                                                    |
| Ziele 0.         |                         |   |                                       |                                                                                                    |
| Exploitung 0     |                         |   |                                       |                                                                                                    |
| Ernstnung 9      |                         |   |                                       |                                                                                                    |
| Kapfumfang 0.    | Gewicht 🤤               |   |                                       |                                                                                                    |
| Lange Q.         | ANL C                   |   |                                       |                                                                                                    |
| Deux Q           | Jet C.                  |   |                                       |                                                                                                    |
| derster 0.       | Aurinteenen 🤤           |   |                                       |                                                                                                    |
| Depletung Q.     | Verszéndig achivierig 🧠 |   |                                       |                                                                                                    |
|                  |                         |   |                                       |                                                                                                    |
| 1                |                         |   |                                       |                                                                                                    |
|                  |                         |   |                                       |                                                                                                    |
| Themen 14        |                         |   |                                       |                                                                                                    |
| Themen 12        |                         |   |                                       |                                                                                                    |
| Thereon 14       |                         |   |                                       |                                                                                                    |
| Thereo 14        |                         | ) |                                       |                                                                                                    |
| Thereon 14       |                         |   |                                       |                                                                                                    |
| 7sener A         |                         |   |                                       |                                                                                                    |
| Thereon A        |                         |   |                                       |                                                                                                    |
| Thereon 14       |                         |   |                                       |                                                                                                    |
| Thereon 14       |                         |   |                                       |                                                                                                    |
| Thereof 14       |                         |   |                                       |                                                                                                    |
| Thereo, 14       |                         |   | H                                     |                                                                                                    |
| Thereon II.      |                         |   |                                       |                                                                                                    |

9. Reiter «Kinder»  $\rightarrow$  ganz unten «Kind ID»  $\rightarrow$  ergibt "2"

| der Kinder II   Vername A   Nachname A   Gebursgewicht Geschlecht   Gebursgewicht Austritzgewicht   Linge Geburs Austritzgewicht   Viz-K-Prophylaw Blut   Geburszewicht Austritzgewicht   Geburszewicht Blut   Viz-K-Prophylaw Blut   Geburszewicht Hufte   Austritzgewicht Burekungen   Geburszewicht Hufte   Mathemme/Face Benekungen   Geburszer Austritzdex   Austritzdex Burekungen   Austritzdex Burekungen   Austritzdex Burekungen   Sonstiges Burekungen   Sonstiges Burekungen   Schwangerschaft Burekungen   Befunde Befunde                                                                                                    |                    | a Kinder |
|----------------------------------------------------------------------------------------------------|--------------------|----------|
| Varname   Image: Construction of the construction of the const                                                                                                    |                    |          |
| Nachname   Image   Image                                                                                                    |                    |          |
| Geburszetzum   Q.   Austritzgewicht   Q.   Allergien   Q.     Länge Geburt   Q.   Kopfumfang Geburt   Q.   Berzeruung   Q.     Viz-K-Prophylase   Q.   Blut   Q.   Oxy   Q.   Berzeruung   Q.     Geburtsart   Q.   Hufte   Q.   Hebamme/FaGe   G.   Fachszellen Konszki   Q.     Geburtsahnik   Q.   Korrigiert   Q.   S.   Fachszellen Konszki   Q.     Austritzstam   Q.   Korrigiert   Q.   Statistik   Statistik     Bernek.hartit   Q.   SS   Q.   Statistik   Kind Anzahl Berzeungen   Q.     Schwangerschaft   Q.   SS   Q.   SKK   Q.   KK   Q.     Befunde   Q.   SS   Q.   SKK   Q.   KK   Q.     Schwangerschaft   Q.   SS   S.   S.   S.   S.   S.   S.   S.   S.     AHV   Q.   S.   S.   S.   S.   S.   S.   S.   S.   S.   S.                                                                                                    |                    |          |
| Geburtsgewicht   Austrittsgewicht   Allergien   Allergien   Betrewing     Linge Geburt   C   Kopfunfang Geburt   C   Betrewing   Betrewing     VitK-Prophylaxe   But   But   Oxy   C   Betrewing   C     Geburtsgewicht   Hufte   Hubte   Oxy   C   Betrewing   C     Geburtsgewicht   Hufte   Hubte   Oxy   C   Enterkingen   C     Geburtsgewicht   C   Hufte   Hebamme/FaGe   C   Enterkingen   C     Geburtsgewicht   C   Wievielters Kind   C   Enterkingen   C   Enterkingen   C     Statistik   Statistik   S   S   S   Nicht erreicht   C     Befruinde   S   S   S   S   S   Nicht erreicht   C     Kind   S   S   S   S   S   S   S   S     Schwangerschaft   C   S   S   S   S   S   S   S     AHV   C   S   S   S   S                                                                                                    |                    |          |
| Lange Geburt Q. Kopfumfang Gebure Q. Betreung Q. Betreung Q. Betreung Q. Betreung Q. Betreung Q. Betreung Q. Betreung Q. Lu beachten Q. Lu beachten Q. Lu be                                                                                                    |                    |          |
| VIZK-Prophylaze<br>Gehars<br>Geburszart<br>Geburszart<br>Geb |                    |          |
| VitK-Prophylaxe Q Bluc Q Oxy Q   Gehor Q Hufte Q Hebannel/FaGe Q   Geburszkinki Q Interna Q   Geburszkinki Q Korrigiert Q   Hebannel/FaGe Q Korrigiert Q   Austritzdeum Q Wievieltes Kind Q   Styli Q Styliczieltes Kind Q   Sonstiger Q Korrigiert Q   Schwangeschaft Q Krid Q   Befunde Q Krid AHV                                                                                                    |                    |          |
| Gehr Q Hüfe Q Hebamme/FaGe Q   Gebursarr Q  Interna Q   Gebursklinik Q  Interna Q   Hebamme/FaGe Q  Statistik   Austritzatzum Q Korrigiert Q   Brain Q Wievielzes Kind Q   Sonstiges Q SS Q   Schwangerschaft Q KK Q   Befunde Q  AHV                                                                                                    |                    |          |
| Geburtsart Q   Geburtsart Q   Geburtsart Q   Hebanne/SqL Q   Austrittsdaum Q   Korrigiert Q   Statistik   Ernäh. Austrit Q   Schwangerschaft Q   Befunde Q                                                                                                    |                    |          |
| Geburtskilnik Q.   Helsammk/Fice Q.   Austrittsdamm Q.   Korrigiert Q.   SSW Q.   SSW Q.   Ernish. b. Austritt Q.   Schwangerschaft Q.   Befunde Q.                                                                                                    |                    |          |
| Hebamma/FaGe Q. Korrigiert Q. Statistik   Austritzidaum Q. Korrigiert Q. Kind Anzahl Beratungen Q.   Para Q. Wievielzes Kind Q. Nicht erreicht Q.   Sonstigez Q. SS Q. Nicht erreicht Q.   Schwangerschaft Q. KK Q. XKK Q.   Befunde Q. Micht erreicht Q. XKK Q.                                                                                                    |                    |          |
| Austritzadzum     Q.     Korrigiert     Q.     Kind Anzehl Berzungen     Q.       Fara     Q.     Wievleitzer Kind     Q.     Nicht erreicht     Q.       SSW     Q.     SS     Q.     Nicht erreicht     Q.       Erreih. b. Austritt     Q.     J.     J.K. Q.     J.K. Q.       Sonstiger     Q.     KK. Q.     KK. Q.     J.K. Q.       Schwangerschaft     Q.     J.K. Q.     J.K. Q.     J.K. Q.                                                                                                    |                    |          |
| Para Q Wievielses Kind Q   SSW Q SS Q Nichcerreicht   Ernäh. Autorito Q SS Q Nichcerreicht   Sonstiges Q KK Q   Schwangerschaft Q KK Q   Befunde Q AHV Q                                                                                                    | Kind Beratungszeit | Q        |
| SSW Q. SS Q. Nicht erreicht Q.   Erreih. b. Austritt Q. UK Q. UK Q.   Sonatiges Q. KK Q. UK Q.   Befunde Q. UK Q. UK Q.                                                                                                    |                    |          |
| Emāh. b. Austritt Q. UK Q. KK Q. KK                                                                                                    |                    |          |
| Sonstiges Q. KK Q. KK Q.                                                                                                    | Kontaktaufnahme    | Q        |
| Schwangerschaft Q.<br>Befunde Q.<br>AHV Q.                                                                                                    | Datum verst.       | Q        |
| Befunde Q. AHV Q.                                                                                                    | Erstber.           | Q        |
| AHV Q.                                                                                                    | Letzte Ber.        | Q        |
|                                                                                                    |                    |          |
| Fallführung Q                                                                                                    |                    |          |
| Junkingenen Fallnummer Q                                                                                                    | Fallstatus         | Q        |

|               |    |                   |   | $\backslash$         |
|---------------|----|-------------------|---|----------------------|
|               |    |                   |   |                      |
|               |    |                   |   | $\times$             |
| System        |    |                   |   |                      |
| Kind Erstellt | Q. | Kind Erstellt von | 9 | Kind ID Q            |
| Kind geändert | ٩  | Kind geändert von | ٩ | Kind Löschmarkierung |

10. Reiter «Familie»  $\rightarrow$  ganz unten «Familie ID»  $\rightarrow$  ergibt "3"

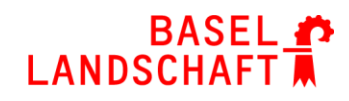

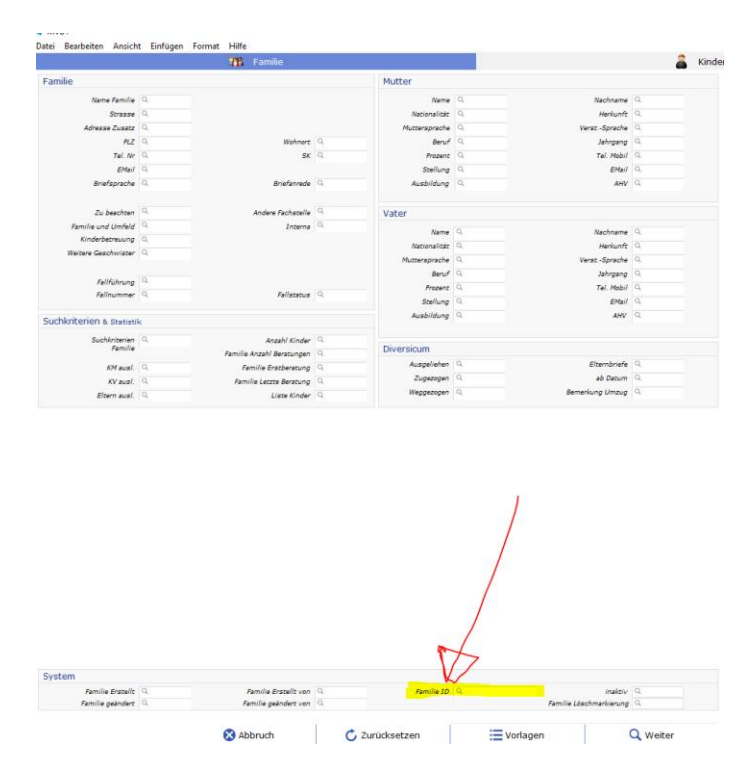

- NEU Statistikkreis!! (5)
- 11. Reiter «Familie» → «PLZ (4)» → «Anzahl Kinder (6)» → «Nationalität (7)» → «Familie Anzahl Beratungen (8)»

|                         |     | TB Familie                |     |               |     |                           | <b>—</b> | Kir |
|-------------------------|-----|---------------------------|-----|---------------|-----|---------------------------|----------|-----|
| milie                   |     |                           |     | Mutter        |     |                           |          |     |
| Name Familie            | Q   |                           |     | Name          | Q   | Nachname                  | Q        |     |
| Strasse                 | Q   |                           |     | Nationalität  | 9.6 | Herkunft                  | Q        |     |
| Adresse Zusatz          | Q   |                           |     | Muttersprache | Q   | VerstSprache              | Q        |     |
| PLZ                     | Q.4 | Wohnort                   | Q,  | Beruf         | Q.  | Jahrgang                  | Q        |     |
| Tel. Nr                 | Q   | SK                        | Q.  | Prozent       | Q   | T <mark>el. M</mark> obil | Q        |     |
| EMail                   | Q   |                           |     | Stellung      | Q.  | EMail                     | Q        |     |
| Briefsprache            | Q   | Briefanrede               | Q.  | Ausbildung    | Q.  | AHV                       | Q        |     |
| Zu beachten             | Q   | Andere Fachstelle         | Q,  | Vater         |     |                           |          |     |
| Familie und Umfeld      | Q   | Interna                   | Q,  | Al            | 0   | Nesheren                  | 0        |     |
| Kinderbetreuung         | Q   |                           |     | Name          | 3   | Nacrinarie                | 9        |     |
| Weitere Geschwister     | Q   |                           |     | ivacionalitat | Q.  | Herkuntt                  | 9        |     |
|                         |     |                           |     | Muttersprache | 9   | verstSprache              | 9        |     |
| Fallführung             | Q   |                           |     | Beruf         | 4   | Jahrgang                  | 4        |     |
| Fallnummer              | Q   | Fallstatus                | Q   | Prozent       | 9   | Tel. Mobil                | q        |     |
|                         |     |                           |     | Stellung      | Q,  | EMail                     | Q        |     |
| chkriterien & Statistil | k   |                           |     | Ausbildung    | ٩   | AHV                       | Q.       |     |
| Suchkriterien           | Q   | Anzahl Kinder             | 9.5 | Diversion     |     |                           |          |     |
| ramine                  |     | Familie Anzahl Beratungen | 97  | Diversicum    |     |                           |          |     |
| KM ausl.                | Q   | Familie Erstberatung      | Q   | Ausgeliehen   | Q.  | Elternbriefe              | Q        |     |
| KV ausl.                | Q   | Familie Letzte Beratung   | Q,  | Zugezogen     | ۹   | ab Datum                  | Q        |     |
| Eltern augl             | Q   | Liste Kinder              | Q   | Weggezogen    | Q   | Bemerkung Umzug           | Q        |     |

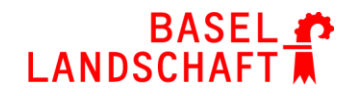

12. Wechseln auf den Reiter «Kinder» → «Geburtsdatum (9)» → «Jahrgang (10)» → «Kind Anzahl Beratungen (11)» → «Nicht erreicht (12)» → «Kind Beratungszeit (13)» → «Kontaktaufnahme (14)»

|                           | Familie Familie              |                              | Kinder                   |
|---------------------------|------------------------------|------------------------------|--------------------------|
| ider                      |                              | Kinder II                    |                          |
| Vomame Q.                 |                              | Kinderarzt Q.                |                          |
| Nachname Q                | Jahrgang Q. g                | Kinderkrankheiten 0.         |                          |
| Geburtsdetum 9.8          | Geschlecht Q                 | Medikamenze Q                |                          |
| Geburtsgewicht Q          | Austrittsgewicht Q           | Allergien 🔍                  |                          |
| Länge Geburt              | Kepfumfang Geburt            | Betreuung Q.                 |                          |
|                           |                              | Bemerkungen 🔍                |                          |
| VizKProphylaxe            | Blut Q. Day Q.               | Zu beachten Q                |                          |
| Gehör Q                   | Hüfte Q. Wochenbett-Betr. Q. | Fachstellen Kontakt          |                          |
| Geburtsart Q              |                              | Interna 🔍                    |                          |
| Geburtsklinik Q           |                              |                              |                          |
| Wochenbett-Betr. Q        |                              | Statistik                    |                          |
| Austrittsdatum 🔍          | Korrigiert Q                 | Kind Anzahl Beratungen (9-10 | Kind Beratungazeit 9, 12 |
| Para Q                    | Wievielces Kind              |                              |                          |
| SSW Q                     | <b>55</b> (Q.                | Wicht erreicht 9, 11         |                          |
| Emith. b. Austrite 9.     |                              | DK Q.                        | Koncelceufnehme 9.13     |
| Sonstiges Q               |                              | KK Q                         | Datum verst: Q.          |
| Schwangerschaft Q         |                              |                              | Erstber: Q               |
| Befunde Q                 |                              |                              | Letzte Ber. Q            |
|                           |                              | ARV Q                        |                          |
| chkriterien               |                              | Fallführung Q.               |                          |
| Suchkritterien Q.<br>Kind |                              | Fallnummer 9,                | Failstotus Q.            |

| ystem            |                   |                |          |                  |
|------------------|-------------------|----------------|----------|------------------|
| Kind Erstellt Q. | Kind Erstellt van |                |          | Kind 10 9.2      |
| Kind geänderz Q  | Kind geändert von |                | Kind L   | äschmarkierung Q |
|                  |                   |                |          |                  |
|                  | Abbruch           | 🖒 Zurücksetzen | Vorlagen | Q Weiter         |

13. Reiter «Beratungen» → «Beratungsdatum (15)» → «Kategorie (16)» → «Art (17)» → «Dauer (18)» → «Beraten (19)» → «Beratung Ort (20)» → «Verständig. schwierig (21)» → «Themen (22)»

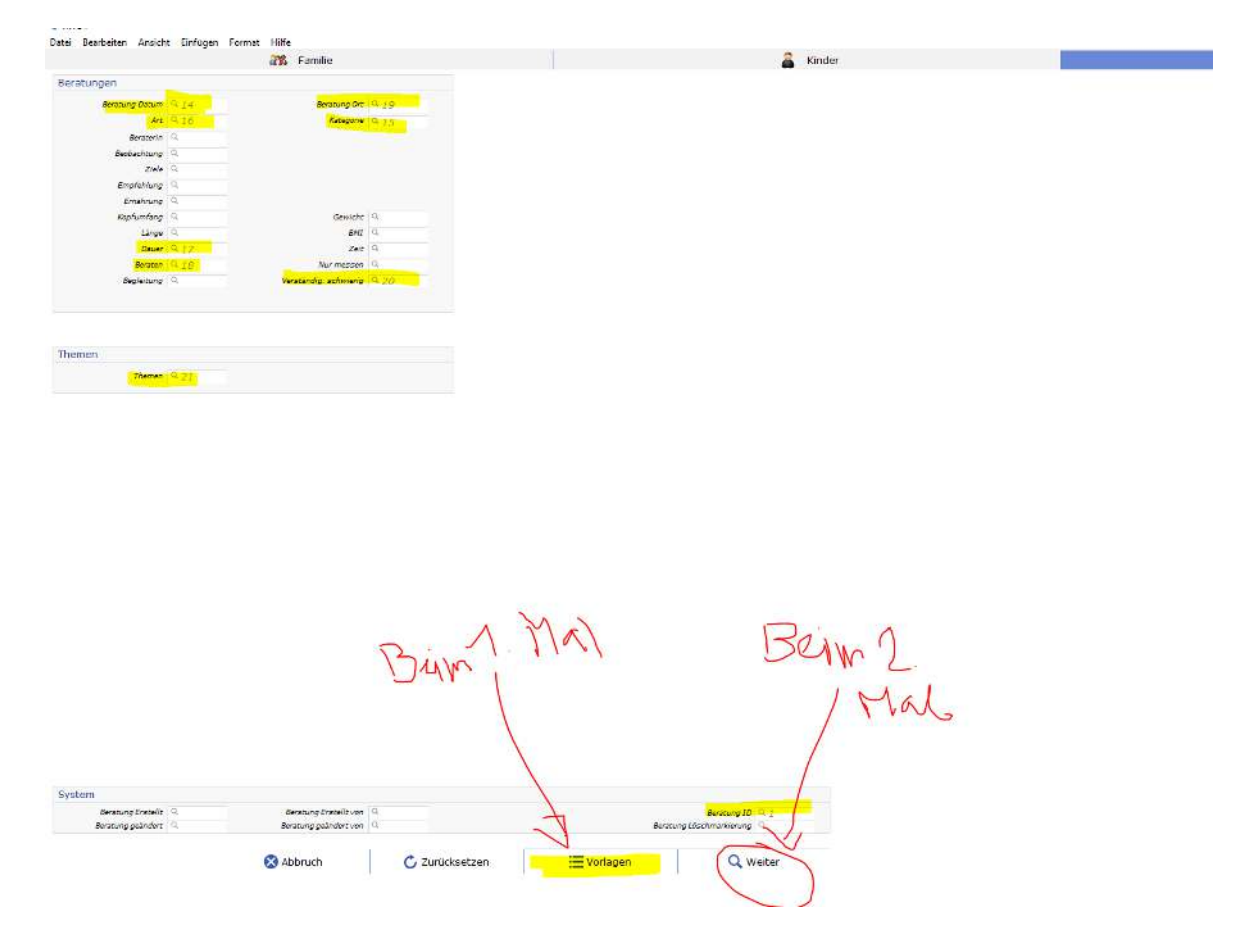

# BASEL

14. Beim ersten Mal  $\rightarrow$  «Vorlagen»  $\rightarrow$  « $\rightarrow$  «Statistik\_BL»  $\rightarrow$  "OK"  $\rightarrow$  «Schliessen»

Beim nächsten Mal

→ «Vorlagen → «Statistik\_BL» wählen → «Schliessen»

| Beratungen<br>Besc | ung Datum 14.<br>Art 12.112                                          | Berg          | tung Ort 18 1.7 |              |              |
|--------------------|----------------------------------------------------------------------|---------------|-----------------|--------------|--------------|
| 1                  | Vorlagen Expo                                                        | rt            |                 |              |              |
| 1                  | 7/cel<br>Statistik_BL                                                |               | Kontrolle-Tati  | gkeiten      |              |
| *                  | Bamerkungan                                                          |               | Stabstik BL     |              |              |
| henon              | Auster<br>Beratungen<br>Jewan<br>20.10.2020<br>Colligion<br>Schliess | 2 .<br>1<br>1 |                 |              | Ξ            |
|                    |                                                                      |               |                 | Ą            |              |
|                    |                                                                      |               |                 | 1            |              |
| Beracu             | ng Bratelit   Q                                                      | Berstung Sta  | colit van 19    |              | 1            |
| Invition           | Course of                                                            | Abbarb        | 1 0             | Zunickoatzen | Statistik_BL |

15. Feld rechts unten «Weiter»

| Messang Graft (a) Messang Graft (a)   Messang (a) Messang Graft (a)   Messang (a) Messang Graft (a)   Messang (a) Messang Graft (a)   Messang (a) Messang Graft (a)   Messang (a) Messang Graft (a)                                                                                                    |                                                                                                    |
|----------------------------------------------------------------------------------------------------|----------------------------------------------------------------------------------------------------|
| Art 1/4 Kangere 1/3   Bestering 0 0 0   Stable 0 0 0   Stable 0 0 0   Stable 0 0 0   Stable 0 0 0   Stable 0 0 0   Stable 0 0 0   Stable 0 0 0   Stable 0 0 0   Stable 0 0 0   Stable 0 0 0   Stable 0 0 0                                                                                                    |                                                                                                    |
| Arram (4)<br>Belacting (4)<br>Employ (4)<br>Employ (4)<br>Empl                                                                                                    |                                                                                                    |
| eren<br>Seren Constraints (<br>Seren Seren Ser                                                                                                    |                                                                                                    |
| zvie (a)<br>Benkhong (a)<br>Genetity (a)<br>Benkhong (a)<br>Due (a)<br>Benkhong (a)<br>Benkhong (a)<br>Benkhong (a)<br>Tenne (a)<br>There (a)<br>There (a)<br>Second proving (a)<br>Benkhong stanking (a)<br>Benkhong stanking (a)\\                                                                                                    |                                                                                                    |
| Stelling Q.<br>Stelling Q.<br>Stelling Q.<br>Stepsong Q.<br>Stepsong Q.<br>Stelling Q.<br>Stelling Q.<br>Stell                                                                                                    |                                                                                                    |
| There ( ) 19                                                                                                    |                                                                                                    |
| Argenundeg (a. Genetic) (a. Genetic) (a. Gen                                                                                                    |                                                                                                    |
| tem<br>Berner (4.15)<br>Berner (4.15)<br>Berner (4.15)<br>Berner (4.15)<br>There (4.15)<br>There (                                                                                                    |                                                                                                    |
| Som 6.15 Array fraction 6.15 Array fractions 6.15 Array fractions 6.15 A                                                                                                    |                                                                                                    |
| Boroum (4,16)<br>Beylinting (4)<br>Treated (4,10)<br>There (4,10)<br>There (4,10)<br>The (4,10)<br>The |                                                                                                    |
| Appletung (2, 19)                                                                                                    |                                                                                                    |
| emen<br>Theren (4,19<br>Stem<br>Bernung Standtr (4)<br>Bernung Standtr (4)<br>Bern                                                                                                    |                                                                                                    |
| Rome (4.19<br>Rom<br>Berning Stolett (4.<br>Berning Stolett (4.)<br>Berning Stolett (4.)                                                                                                    |                                                                                                    |
| Rem<br>Remong Brankt (), Bersong Branktiven (), Bersong Branktiven (), Bersong Branktiven (), A                                                                                                    |                                                                                                    |
| stam<br>Berning Savide ().<br>Berning Savide ().<br>Berning Savide ().                                                                                                    |                                                                                                    |
| rstem<br>Bersung Brasili (). Bersung Brasili vin ().<br>Bersung gehden: (). Bersung gehden: (). ().                                                                                                    |                                                                                                    |
| stem<br>Bersong Brasilit (d. Bersong Brasilit von (d.<br>Bersong galeder (d. Bersong galeder von (d.                                                                                                    |                                                                                                    |
| item<br>Bersong Brasilit (a. Bersong Brasilit von (a.<br>Bersong galeder (a. Bersong pärdert von (a.                                                                                                    |                                                                                                    |
| stem<br>Berstung Brankle (4. Berstung Brankler von (4. Berstung galveber (4. Berstung galveber (4. 4. G))                                                                                                    |                                                                                                    |
| stem<br>Berstung Brasilt von (G.<br>Berstung pärider 10, Berstung pärider von (G.                                                                                                    |                                                                                                    |
| stem<br>Berstung Brank (D. Berstung disaktiven (D.<br>Berstung geänder (D. Berstung geänder von (D.                                                                                                    |                                                                                                    |
| Stem<br>Bestung Exteniit Q. Bestung Exteniit von Q.<br>Bestung geindert Q. Bestung geinder von Q.                                                                                                    |                                                                                                    |
| Berstung Erstellt Q. Berstung Erstellt von Q.<br>Berstung geändert Q. Berstung geändert von Q.                                                                                                    |                                                                                                    |
| Beratung prateet vol. G. Beratung gradeet von G. Beratung geändert von G.                                                                                                    | C M                                                                                                    |
| Service Stations Descriptions for                                                                                                    | Bernard Bernard In Control Control Con |
|                                                                                                    | Statistik BL                                                                                                    |
|                                                                                                    | -                                                                                                    |

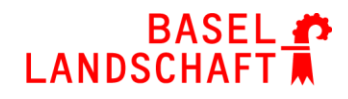

#### 16. «Ja» anklicken

| Frage | ×                                                                          |
|-------|----------------------------------------------------------------------------|
| 1     | Solen Themen bzw. Suchbegriffe als einzeine Spalten dargestellt<br>werden? |

- 17. In einem Ordner ablegen/Speichern
- 18. Excel öffnet sich automatisch → wieder schliessen und unter neuem Namen abspeichern Umbenennen in «Statistik\_Name eurer BeratungsstelleJahr.csv z.B. Statistik\_Laufen2020.csv

Die Excel Liste an die Koordinationsstelle mailen denise.hodel@bl.ch

#### Zusammenfassung Datenreihenfolge

- 1. Beratung ID
- 2. Kind ID
- 3. Familie ID
- 4. PLZ
- 5. Statistikkreis (SK)
- 6. Anzahl Kinder
- 7. Nationalität
- 8. Familie Anzahl Beratungen
- 9. Geburtsdatum
- 10. Jahrgang
- 11. Kind Anzahl Beratungen
- 12. Nicht erreicht
- 13. Kind Beratungszeit
- 14. Kontaktaufnahme
- 15. Datum Beratung
- 16. Kategorie
- 17. Art
- 18. Dauer
- 19. Beraten
- 20. Beratung Ort
- 21. Verständig schwierig
- 22. Themen

# Wichtig

Im **Setup** muss unter dem Reiter «Listen» → «nicht in Statistik» «1\_Erstkontakt» stehen

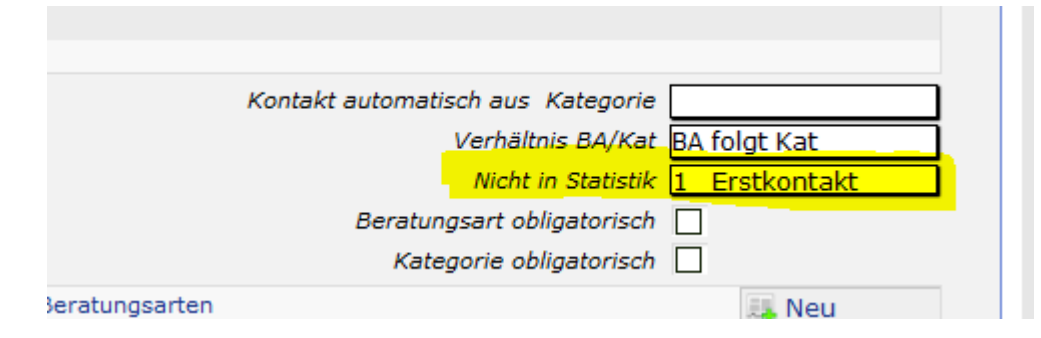